## Comment se créer un compte sur "Mon Espace Tennis" FFT ?

Afin de pouvoir accéder au site de réservation des terrains ADOC, vous devez vous créer un compte sur mon espace tennis.

Munissez-vous de votre licence et suivez les étapes décrites ci dessous pour créer votre compte.

Vous ne connaissez pas votre numéro de licence ? Appelez le club ou envoyez-nous un mail !

Connectez-vous au site de la FFT : https://mon-espace-tennis.fft.fr

**Cliquez sur « Créer un compte »** dans le bloc « *Pas encore de compte ?* » à droite

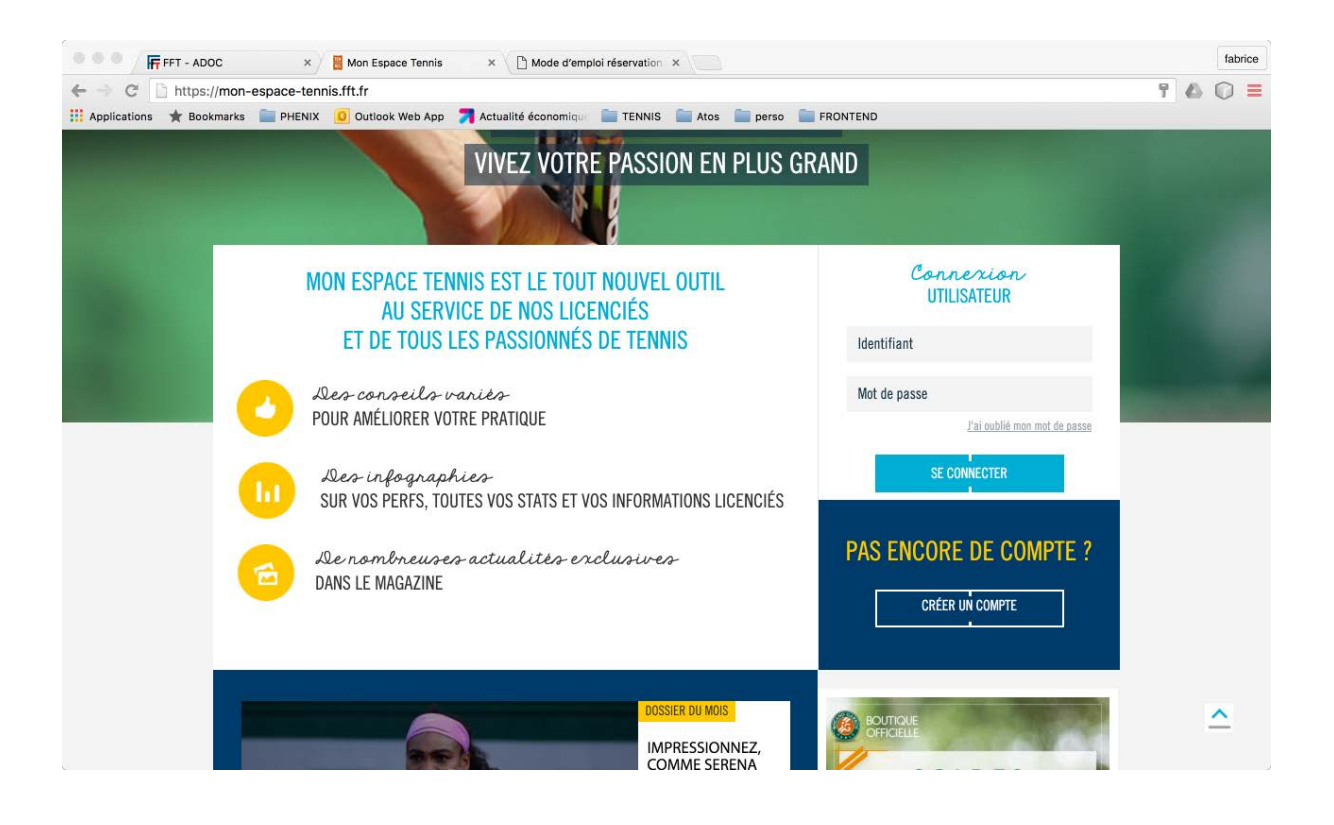

Répondez aux 2 questions par "oui" pour la licence puis "non", je n'ai pas encore d'espace.

CRÉER VOTRE COMPTE MON ESPACE TENNIS

| OREER VOTRE COMPTE MON ESTROE TENNIS                                            |  |  |  |
|---------------------------------------------------------------------------------|--|--|--|
| ÉTAPES 1 2 3                                                                    |  |  |  |
| Merci de répondre à ces questions afin de faciliter la création de votre compte |  |  |  |
| ÊTES-VOUS OU AVEZ-VOUS ÉTÉ LICENCIÉ ?                                           |  |  |  |
| OUI ONN                                                                         |  |  |  |
| AVIEZ-VOUS UN COMPTE SUR L'ESPACE LICENCIÉ ?                                    |  |  |  |
|                                                                                 |  |  |  |

Renseignez les informations comme elles apparaissent sur votre licence

| FORMULAIRE DE CRÉATION DE COMPTE LICENCIÉ |               |          |   |  |
|-------------------------------------------|---------------|----------|---|--|
|                                           | VOUS          |          |   |  |
| Civilité *                                | Sélectionner  | <u>~</u> |   |  |
| Nom *                                     |               |          |   |  |
| Prénom *                                  |               |          | ? |  |
| Date de naissance *                       | χοχ/χοχ/χοοοχ |          | 2 |  |

Vous trouverez le numéro de licence et la lettre clé sur votre attestation de licence :

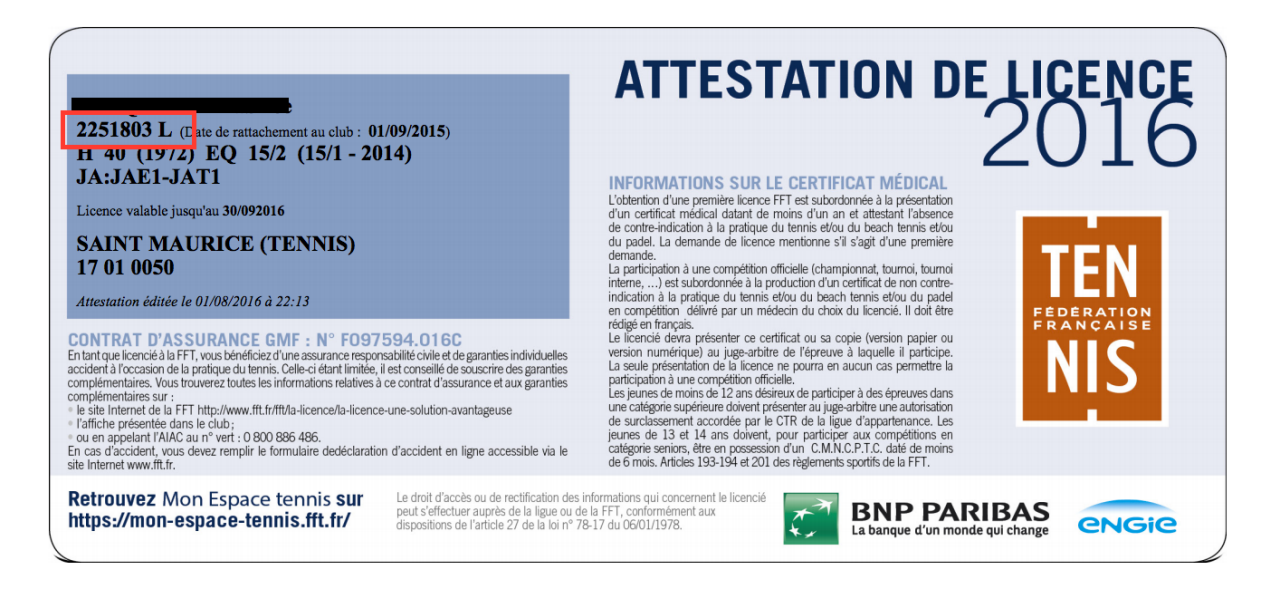

Saisissez votre email,

**Choisissez votre identifiant**, ainsi que le **mot de passe** (ne le perdez pas), Répondez à la question personnelle, celle-ci vous sera demandée si jamais vous perdez votre mot de passe

Renseignez votre numéro de licence

puis « Créer compte ».

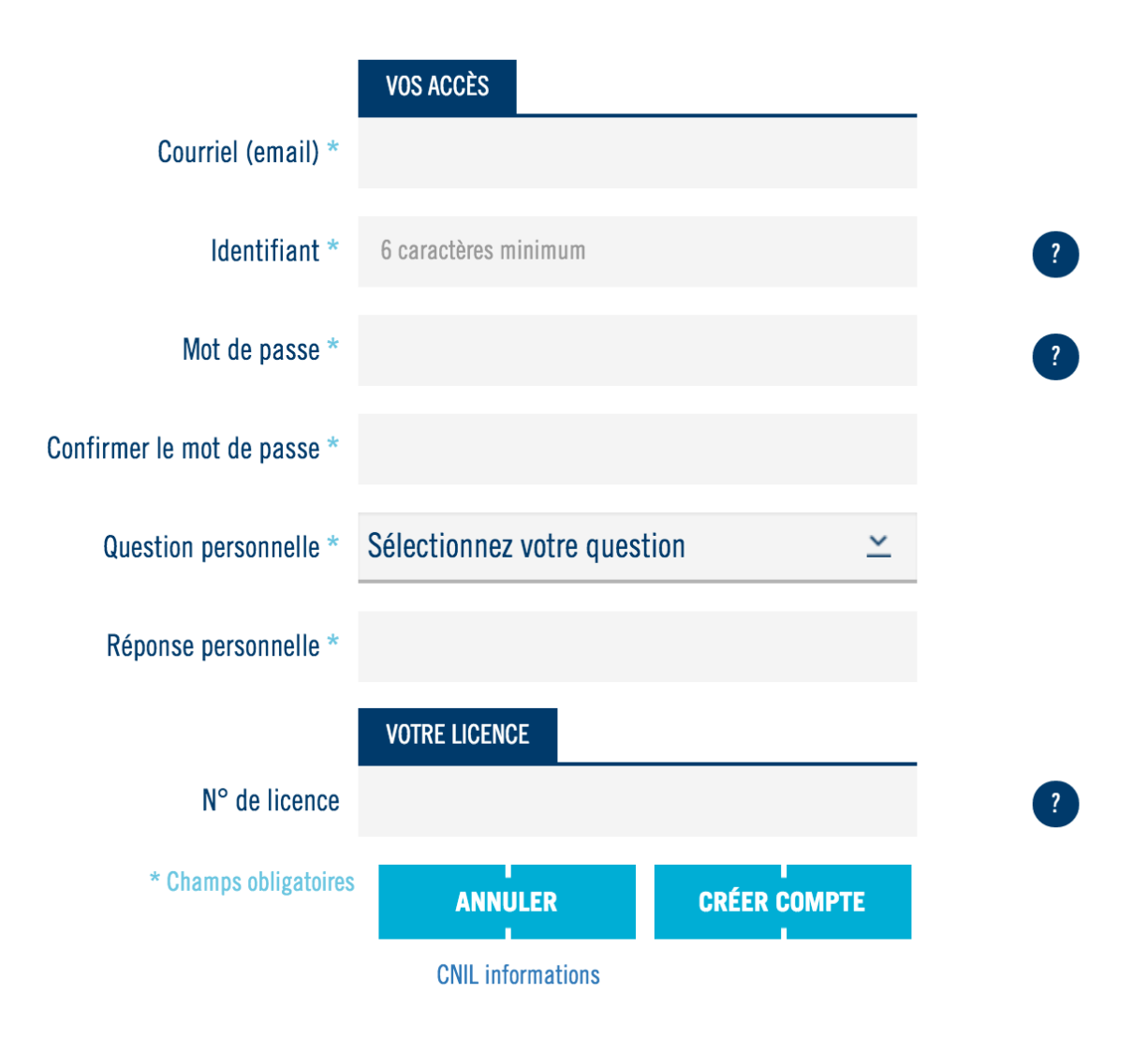

**Félicitations** ! Votre compte du licencié est créé, et vous pourrez avec ce même identifiant et mot de passe vous connecter au logiciel de réservation des courts.

Vous recevrez un courriel à l'adresse mail que vous venez de renseigner avec votre mot de passe.

Vous pouvez à tout moment modifier votre mot de passe en vous connectant à votre espace , rubrique « *Mon compte* » puis « Editer mon profil » .